## Digisign Repair Tool

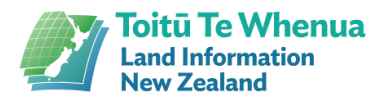

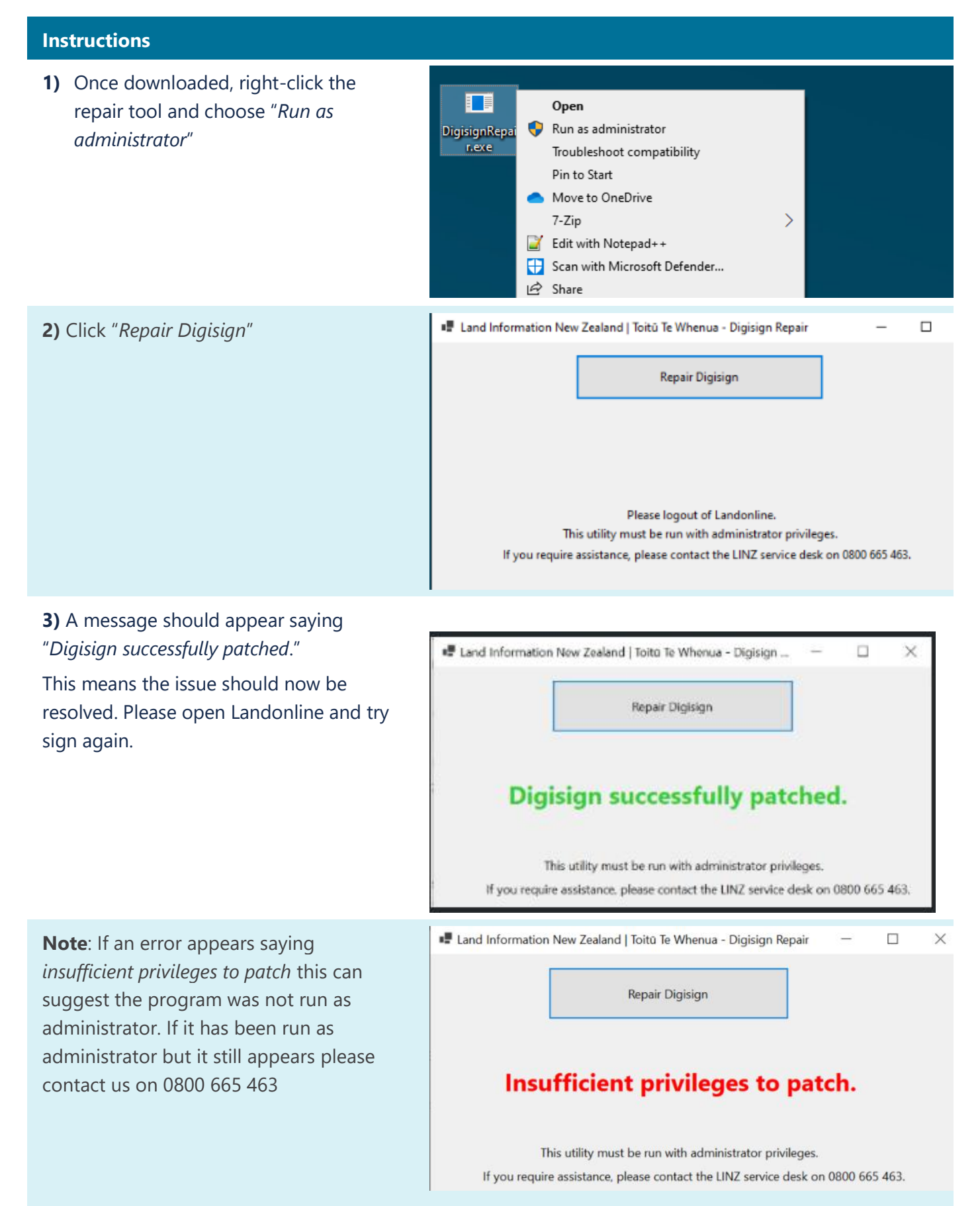

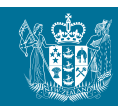

## For IT/Admin: How to allow users to run the tool successfully without administrator rights

Name

Logs

Citrix WorkSpace 2303

🗋 CitrixPlugin 🗧 Open

ICA Client

**Note**: The following will need to be performed by an administrator or a user with appropriate user access control.

**1)** Navigate to C:\*Program Files* (*x86*)\*Citrix*\ and right click "*ICA Folder*", then choose "*Properties*" which will load the ICA Client folder properties.

**2)** Go to the "*Security*" tab in the ICA Client folder properties and press "*Edit...*"

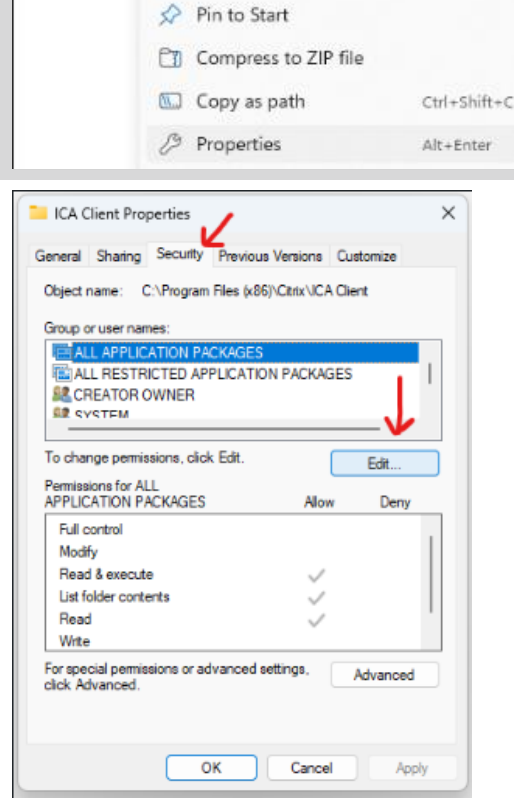

This PC > Acer (C:) > Program Files (x86) > Citrix

Open in new window

Pin to Quick access

Date modified

4/04/2023 12:49 PM

Enter

~

X

ClientID.txt 🕖 Open in new tab

**3)** Scroll down to the "Users" group in the top box. (or whichever group the user is assigned to)

## **4)** Click "*Full Control*" under the

"Permission for Users" which will result in all the boxes under the "Allow" section to appear ticked.

## 5) Click "OK"

The user should now be able to run the tool as a user successfully, without administrator rights whenever they get *predefined message* in the future.

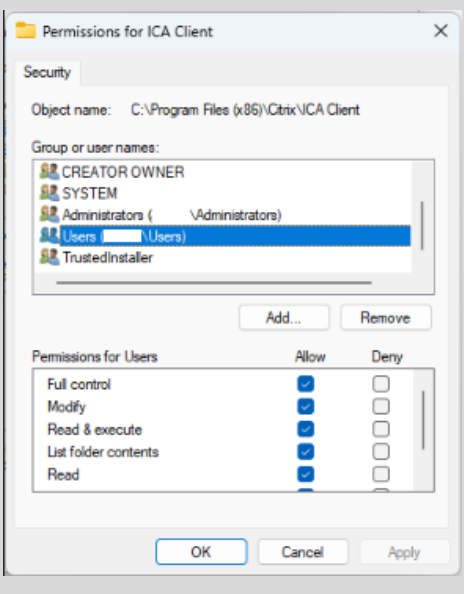